|                                                       | iPhone, iPad :      |               |          |    |
|-------------------------------------------------------|---------------------|---------------|----------|----|
| Natexan.com                                           | importer ses photos |               |          |    |
|                                                       | dans W10            |               |          |    |
| <u>support@natexan.com</u><br>https://www.natexan.com | OS :<br>Version :   | Windows<br>10 | Langue : | FR |
| Client :                                              | All                 |               |          |    |

## Pré requis

- PC équipé de Windows 10 ;
- Installer la version d'iTunes sur le PC ;
- Câble USB lightening.

## Procédure 1

- 1. Ouvrir l'application **Photos** sur le PC ;
- 2. Connecter le câble USB-Lightening au PC et à l'appareil mobile ;
- 3. Autoriser l'appareil sur le mobile ;
- 4. Dans l'application Photos, cliquer sur Importer.

| Q        | \$\\$\\$\\$\\$\\$\\$ Sélectionner                        | 🖆 Importer                       | ····         |
|----------|----------------------------------------------------------|----------------------------------|--------------|
| Ţ        | À partir d'un dossier<br>Inclure plus de dossiers dans   | s votre collection               |              |
| <b>P</b> | À partir d'un périphérique<br>Brancher un téléphone, une | <b>Je USB</b><br>caméra ou un au | tre appareil |

## Procédure 2

- Effectuer les postes 1, 2, 3 ;
- Dans l'explorateur de fichiers Windows, repérer l'iPhone et doublecliquer dessus ;
- Double-clique sur l'icône DCIM ;
- Des sous-dossiers s'affichent, naviguer dans ces sous-dossiers, pour récupérer les photos en copier/coller.